Dr. Bettina Heck: Workshop "Escape Rooms mit genial.ly"

#### Tipp: Aus einer PPP einen Escape Room erstellen

### Was haben eine PPP und ein Escape Room gemeinsam?

• Folien (mit Texten und Bildern)

#### Was ist der Unterschied zwischen einer PPP und einem Escape Room?

- Navigation wird gesteuert (ist nicht automatisch von Folie zu Folie)
- nur mit Hilfe von "Codes" geht es weiter
- Interaktivitäten können hinzugefügt werden

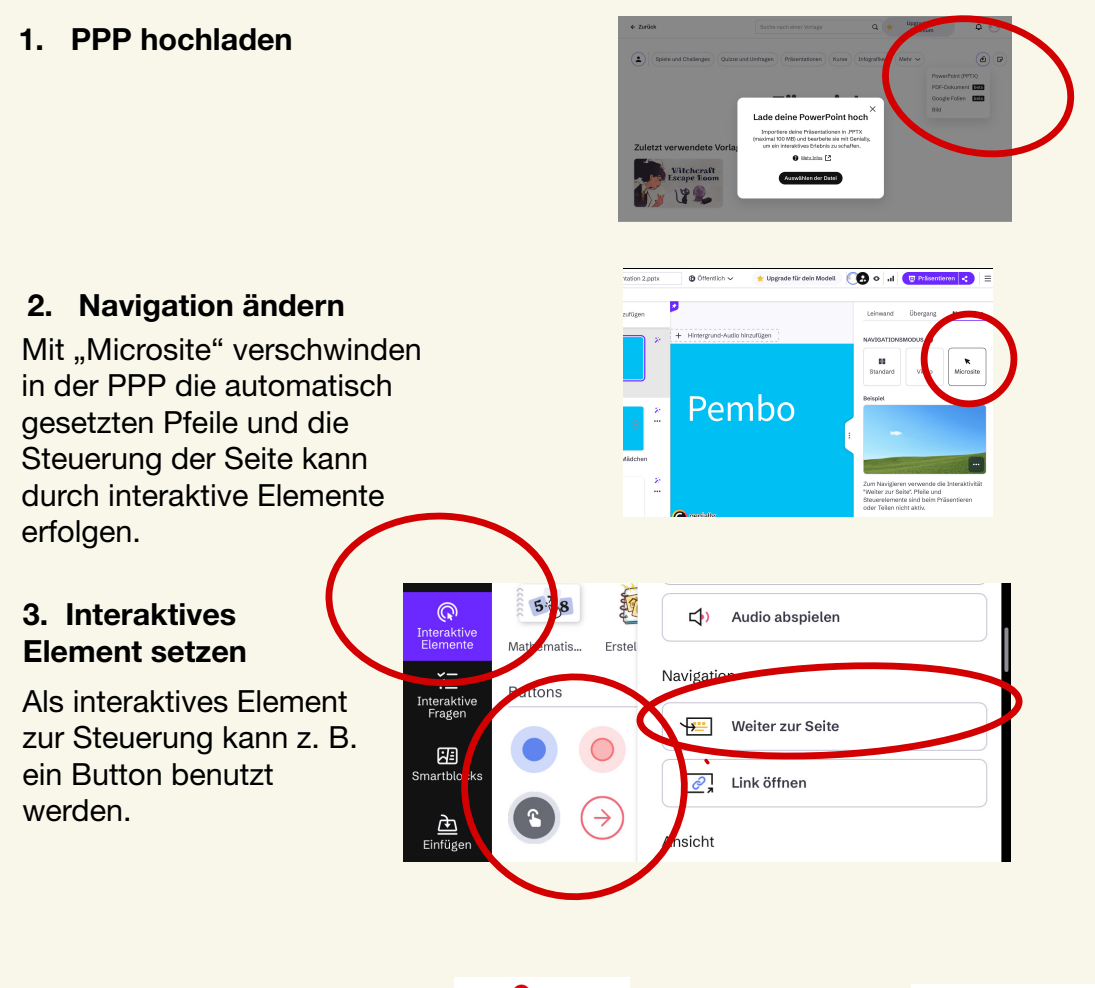

N-I-S-b

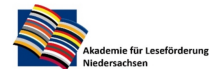

## 4. Code setzen

Damit man nicht einfach von Seite zu Seite gehen kann, lässt sich für die Seite ein Code eingeben.

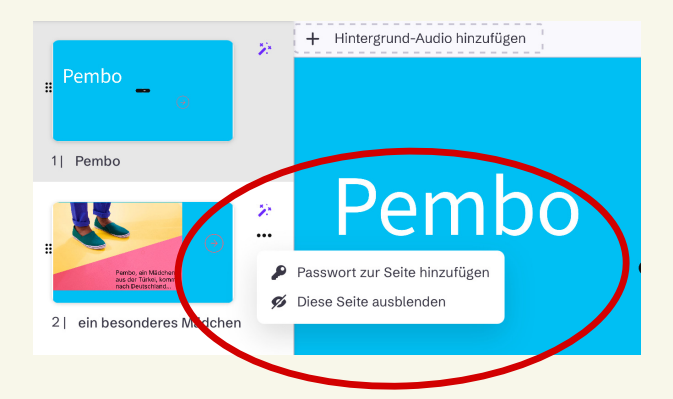

## 5. Beispiel: Text als interaktives Element hinzufügen

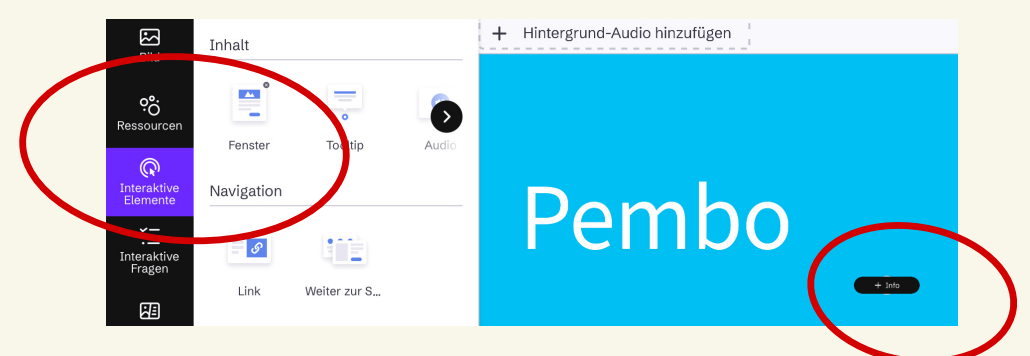

Als zusätzlicher Text kann auf der Seite z. B. ein Fenster eingefügt werden. Es lassen sich aber auch andere (multimediale) Elemente hinzufügen.

# 6. Beispiel: Interaktive Fragen hinzufügen: Multiple Choice, Wahr oder falsch, Bildauswahl etc.

N-I-S-b

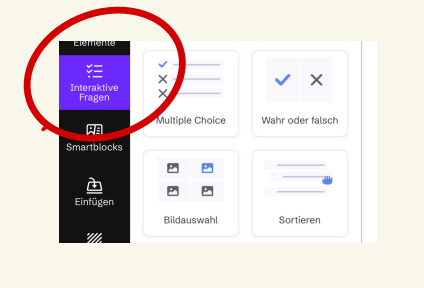

## 7. Code setzen

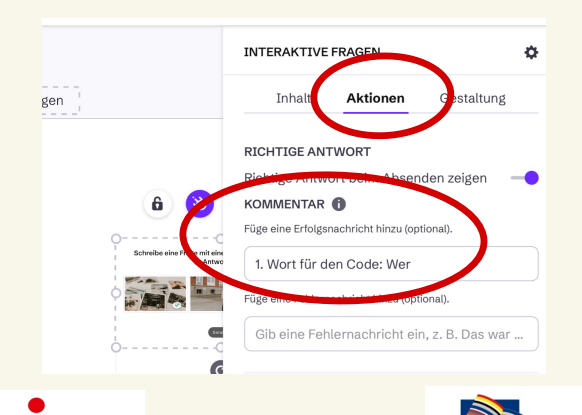

nie für Leseförd

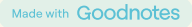